#### <u>Medarbejderlogin</u>

# Velkommen til Optagelse.dk

Her kan du søge om optagelse på ungdomsuddannelser, erhvervsuddannelser og videregående uddannelser.

## Ungdomsuddannelse

Søg en gymnasial uddannelse, erhvervsuddannelse, 10. klasse, FGU eller en anden aktivitet.

Søg ungdomsuddannelse

Underskriv dit barns ansøgning

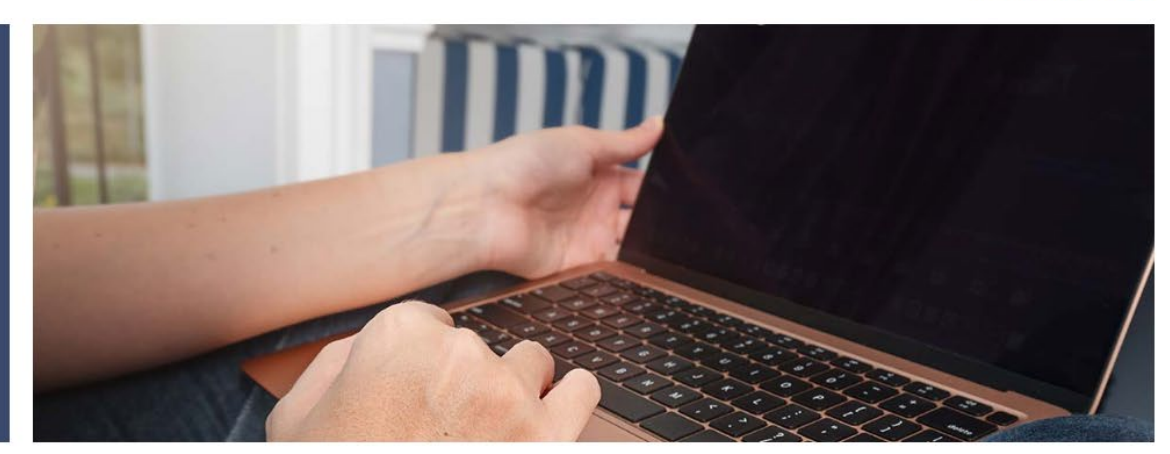

## Erhvervsuddannelse

Søg en erhvervsuddannelse for unge og voksne.

Click here to apply uddannelse Underskriv dit barns ansøgning

# Videregående uddannelse

Søg erhvervsakademi-, professionsbacheloreller bacheloruddannelser.

Søg videregående uddannelse

## **Higher education**

Apply for higher education programmes taught in English.

Apply for higher education

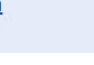

 $\odot$ 

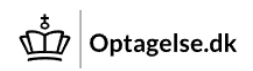

Tilbage

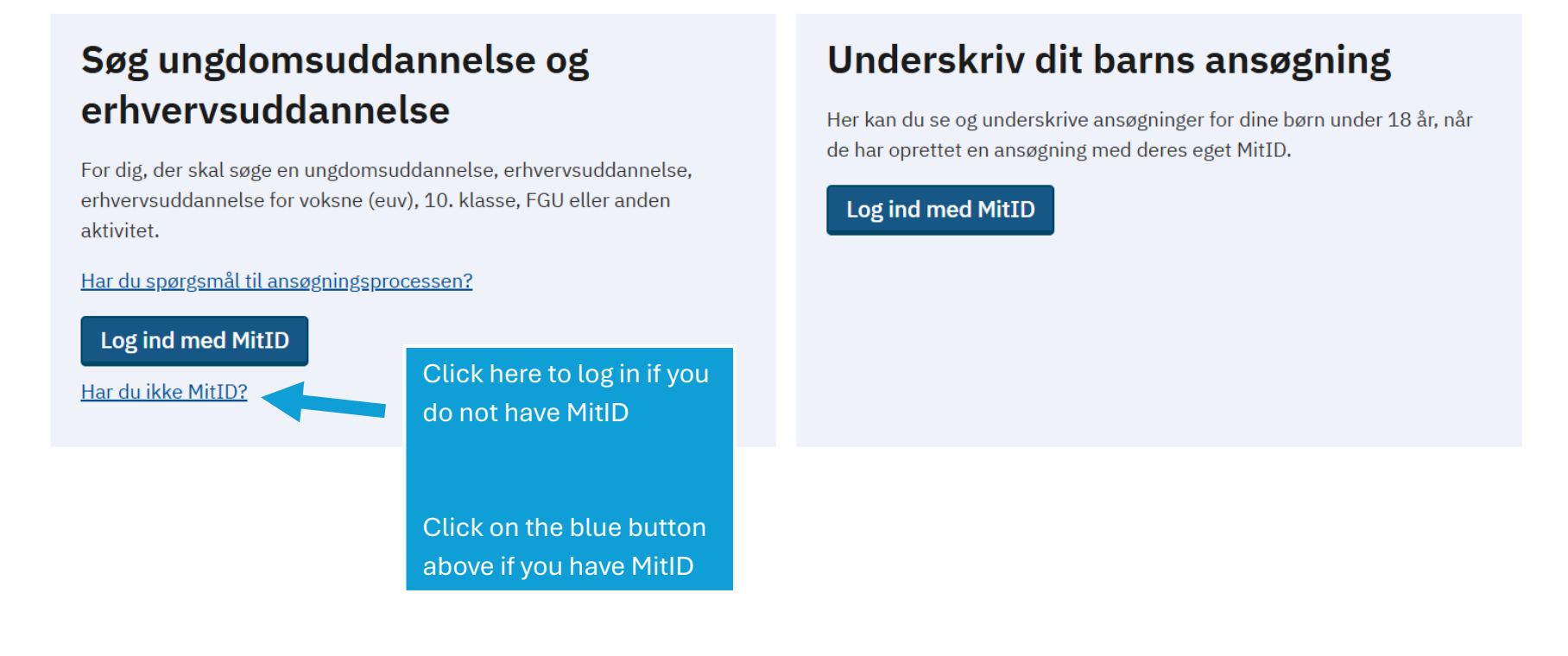

| Ansvarlig myndighed                       | Kontakt            | Hjælpende links                  | Webtilgængelighed og cookies       |         |
|-------------------------------------------|--------------------|----------------------------------|------------------------------------|---------|
| <u>Børne- og Undervisningsministeriet</u> | Support            | <u>Brug af personoplysninger</u> | Tilgængelighedserklæring           |         |
|                                           | <u>eVejledning</u> | <u>Driftsinfo</u>                | <u>Privatlivspolitik (cookies)</u> | $\odot$ |

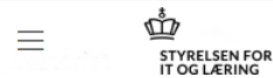

Styrelsen for It og Lærings vidensbase

## Har du ikke mulighed for at få MitID

#### Hvordan får du MitID?

Du får de bedste betingelser ved at oprette en ansøgning med MitID på Optagelse.dk. Du kan få MitID ved at gå ind på MitID.dk her finder du vejledninger, spørgsmål/svar og supporthjælp.

#### Log ind på Optagelse.dk uden MitID som ansøger

Har du ikke mulighed for at få MitID, kan du logge på med sms. Dine ansøgninger bliver knyttet til dit mobiltelefonnummer. Du skal derfor have adgang til din mobiltelefon for at kunne se og ændre dine ansøgninger.

Q Search

#### Du skal være opmærksom på følgende, hvis du logger ind i Optagelse.dk og opretter en ansøgning uden MitID:

- 🗢 Søger du en uddannelse, der er en del af den centrale elevfordeling, vil din ansøgning blive fordelt med "lang transporttid" til uddannelsesstedet. Andre ansøgere, som bruger MitID, vil få reserveret pladserne først.
- 😑 Dine beviser og uddannelsesparathedsvurdering vil ikke blive hentet ind på din ansøgning. Du skal selv vedhæfte dine beviser.
- Dine adresseoplysninger vil ikke blive hentet ind i Optagelse.dk.
- Du vil ikke kunne modtage digital post vedr. din ansøgning.
- 😑 Er du under 18 år, kan dine forældre ikke underskrive den ansøgning digitalt med deres MitID. Du skal udfylde en blanket, som dine forældre skal underskrive.

#### Log på med sms-kode:

- Gå til sms-login på linket herunder
- Indtast dit mobilnummer og klik på 'Send kode'
- Indtast koden, du får tilsendt, i feltet under 'Kode' og klik 'Log på'

### Gå til SMS-Login

(3)

Click here to log in

**Note!** If you are not 18 years old, you <u>must</u> upload a **parent confirmation form** with your application. You will find the parent confirmation form on the same webpage shown here.

#### Underskriv din ansøgning oprettet med sms-login (uden MitID)

- Klik på 'Gennemfør ansøgning'
- Indtast dine kontaktoplysninger og klik 'Næste'
- Du ser en opsummering af din ansøgning Klik 'Gennemfør'
- Indtast dit mobilnummer, og klik på 'Send kode'
- Indtast koden, du får tilsendt, i feltet under 'Kode' og klik 'Gennemfør'

Hvis du er under 18 år, skal dine forældre derudover underskrive din ansøgning for modtagers skyld, ved at benytte en underskriftsblanket, som vedhæftes ansøgningen. Du finder blanketten nederst på siden.

Ansøgninger oprettet med sms-login kan ikke underskrives digitalt af dine forældre.

### Underskriv dit barns ansøgning uden MitID

- Skal du underskrive en ansøgning, som dit barn har oprettet med MitID, skal du tage fat i den kommunale ungeindsats i jeres bopælskommune. Den kommunale ungeindsats i jeres bopælskommune kan hjælpe jer med at få sendt ansøgningen.
- Skal du underskrive en ansøgning, som dit barn har oprettet ved at logge på med sms, kan du underskrive en blanket, som skal vedhæftes dit barns ansøgning(er). Du finder blanketten længere nede på siden.
- → Find den kommunale ungeindsats i din kommune

### Underskriftsblanket

Er du under 18 år, skal dine forældre underskrive din ansøgning ved at udfylde nedenstående blanket. Du skal efterfølgende vedhæfte den underskrevet blanket til din ansøgning(er).

- Download blanketten herunder
- Udfyld dit navn, telefonnummer og mail
- En eller begge forældre skal udfylde med deres navn, telefonnummer og mail
- Udfyld tabellen med ansøgninger har du flere ansøgninger, skriver du alle ansøgninger i samme tabel, du skal altså kun udfylde én blanket
- En eller begge forældre underskriver blanketten
- Vedhæft blanketten som bilag til (alle) din(e) ansøgning(er)

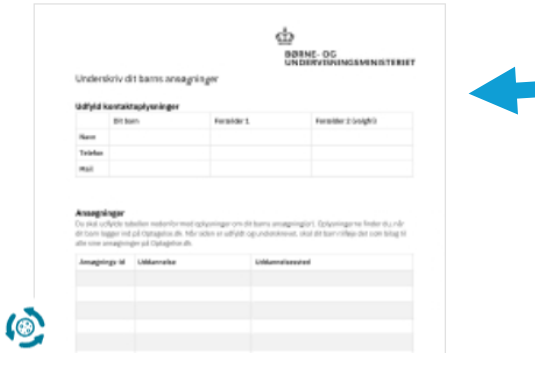

Click here to download the **parent confirmation form**, which you need to upload with your application if you are not 18 years old.

(3)

 $\odot$ 

# Log på med mobilnummer

Indtast dit mobilnummer og få tilsendt en kode på sms.

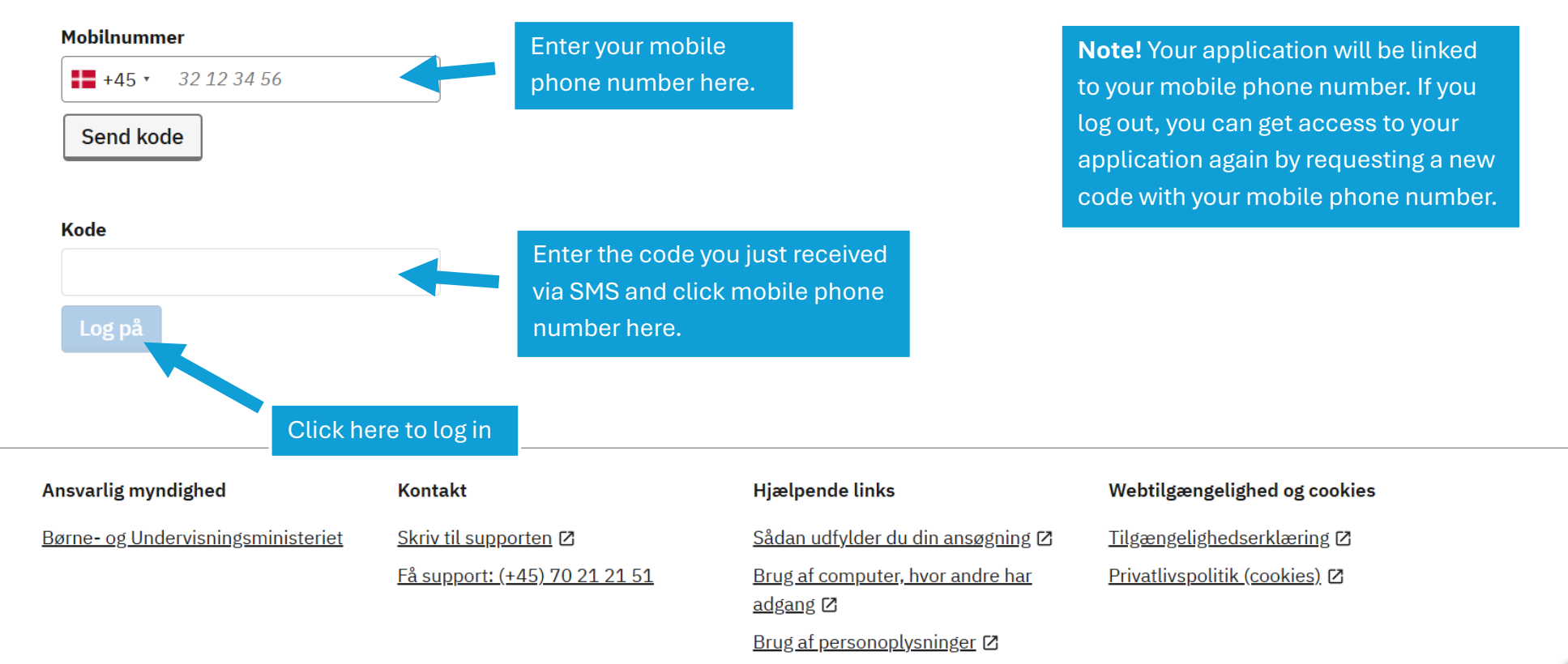

۲

# Vælg den uddannelse, du vil søge

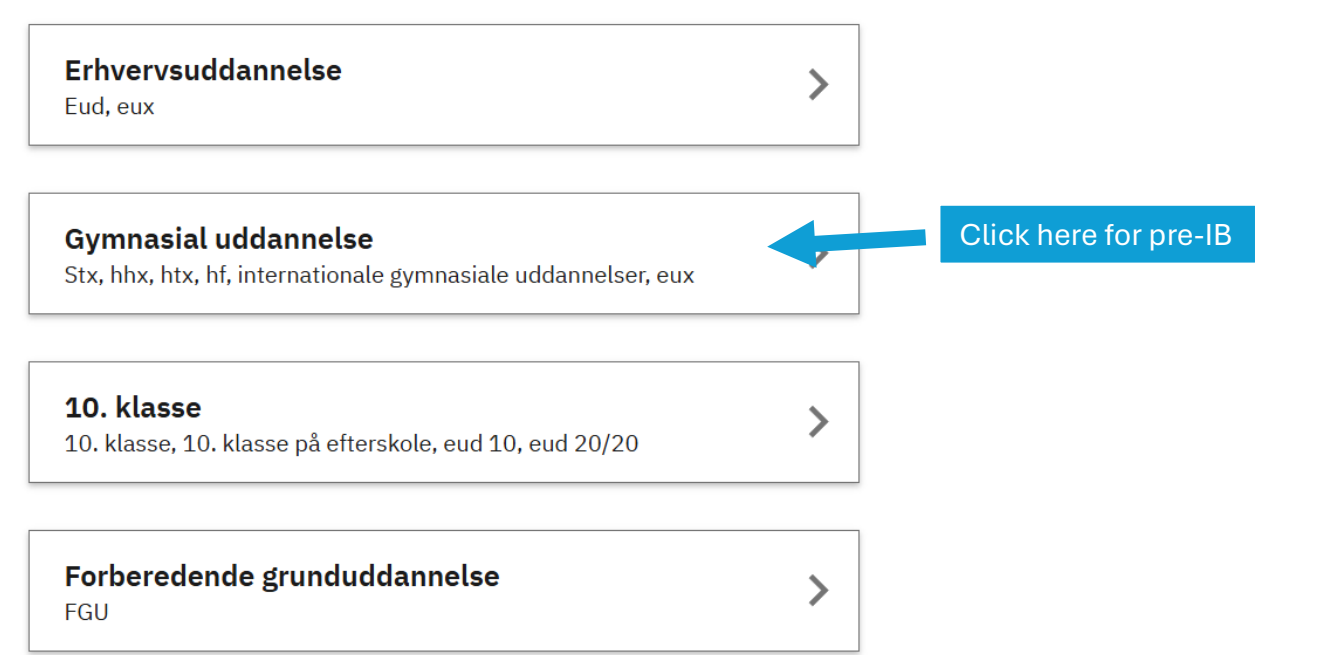

| Ansvarlig myndighed                       | Kontakt                              | Hjælpende links                          | Webtilgængelighed og cookies |                                       |
|-------------------------------------------|--------------------------------------|------------------------------------------|------------------------------|---------------------------------------|
| <u>Børne- og Undervisningsministeriet</u> | Skriv til supporten 🗷                | <u>Sådan udfylder du din ansøgning</u> 🛙 | Tilgængelighedserklæring 🛛   |                                       |
|                                           | <u>Få support: (+45) 70 21 21 51</u> | Brug af computer, hvor andre har         | Privatlivspolitik (cookies)  | e e e e e e e e e e e e e e e e e e e |

|                                              |    | Manglende navn Log af |  |
|----------------------------------------------|----|-----------------------|--|
| Søg uddannelse Ansøgninger Mit overblik      |    |                       |  |
| Tilbage                                      |    |                       |  |
| Vælg den gymnasiale<br>uddannelse, du vil sø | ge |                       |  |
| <b>Stx</b><br>Almen studentereksamen         | >  |                       |  |
| <b>Hhx</b><br>Merkantil studentereksamen     | >  |                       |  |
| <b>Htx</b><br>Teknisk studentereksamen       | >  |                       |  |
| <b>Hf</b><br>Hf-eksamen                      | >  |                       |  |
| <b>2-årig stx</b><br>Almen studentereksamen  | >  | Click here for pre-IB |  |
| <b>Pre-IB, IB, DFB, DIAP, EB</b>             | >  |                       |  |

| لَّتُنَّى Optagelse.dk                      | Manglende navn Log af                    |
|---------------------------------------------|------------------------------------------|
| Søg uddannelse Ansøgninger Mit overblik     |                                          |
| < Tilbage                                   |                                          |
| Vælg den internatior<br>du vil søge         | nale gymnasiale uddannelse eller Pre-IB, |
| <b>Pre-IB</b><br>Forberedelsesklasse til IB | >                                        |
| <b>IB</b><br>International Baccalaureate    | Click here for pre-IB                    |
| <b>EB</b><br>European Baccalaureate         | >                                        |
| <b>DFB</b><br>Dansk-Fransk Baccalauréat     | >                                        |
| <b>DIAP</b><br>Dansk-Tysk studentereksamen  | >                                        |
|                                             |                                          |

| Ansvarlig myndighed                       | Kontakt               | Hjælpende links                   | Webtilgængelighed og cookies |        |
|-------------------------------------------|-----------------------|-----------------------------------|------------------------------|--------|
| <u>Børne- og Undervisningsministeriet</u> | Skriv til supporten 🛽 | Sådan udfylder du din ansøgning 🛙 | Tilgængelighedserklæring 🛙   | Ō      |
|                                           |                       | n i ri i i i i                    | na an ann Allan Ales         | $\sim$ |

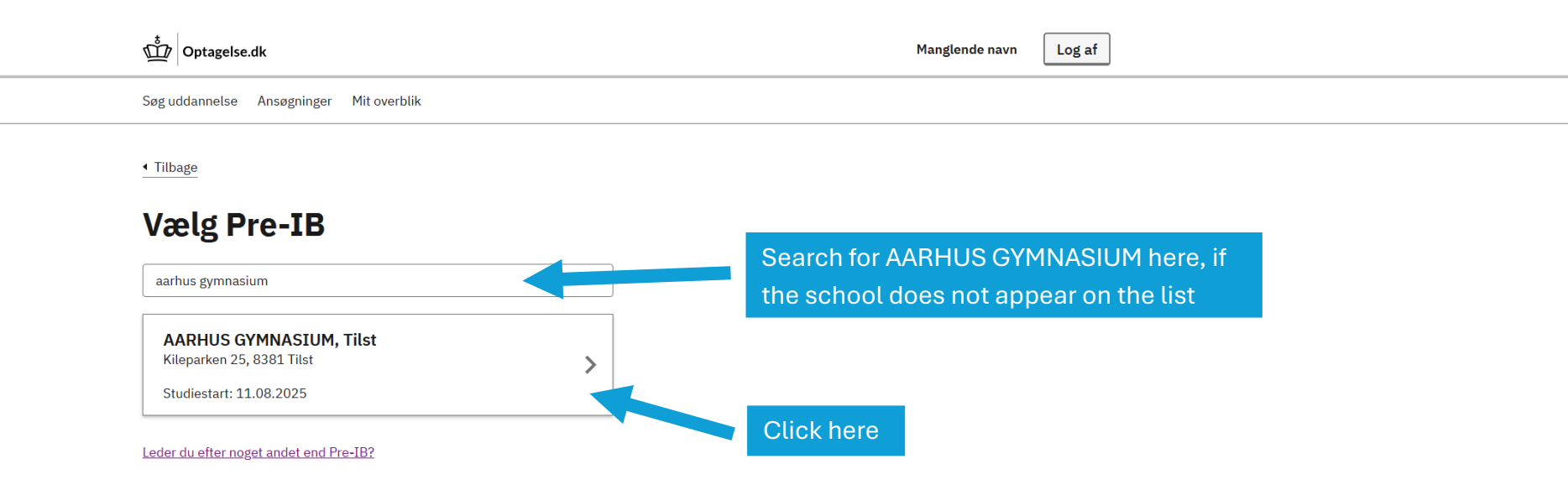

| Ansvarlig myndighed                | Kontakt                              | Hjælpende links                              | Webtilgængelighed og cookies      |
|------------------------------------|--------------------------------------|----------------------------------------------|-----------------------------------|
| Børne- og Undervisningsministeriet | Skriv til supporten 🛽                | Sådan udfylder du din ansøgning 🛽            | <u>Tilgængelighedserklæring</u> 🛽 |
|                                    | <u>Få support: (+45) 70 21 21 51</u> | Brug af computer, hvor andre har<br>adgang 🗗 | Privatlivspolitik (cookies) 🛛     |
|                                    |                                      | Brug af personoplysninger 🛽                  |                                   |

| Dptagelse.dk                             |                                                                                                    | Mangle                                                                  | lende navn                                     | Log af           |  |  |
|------------------------------------------|----------------------------------------------------------------------------------------------------|-------------------------------------------------------------------------|------------------------------------------------|------------------|--|--|
| Søg uddannelse Ansøgninger Mit           | overblik                                                                                                    |                                                                         |                                                |                  |  |  |
| 1. Beviser   2. Bilag   3. Særlig støtte | AARHUS GYMNASIUM, TILST - DU SØGER PRE-IB<br><b>Beviser</b><br>Skolen skal bruge dine beviser for at se, om du opfylder av<br><b>Beviser tilføjet af dig</b><br>Vi har ikke dine beviser, derfor skal du selv tilføje dem.<br>Vælg en fil | <sup>dgangskravene.</sup><br>Click here to uploa<br>report card or scho | ad your la<br>ool certif                       | latest<br>ficate |  |  |
|                                          | Tilbage Næste                                                                                                    | Click "Næste" ("Nex                                                     | <t")< th=""><th></th><th></th><th></th></t")<> |                  |  |  |

| Børne- og Undervisningsministeriet   Skriv til supporten Ø   Sådan udfylder du din ansøgning Ø   Tilgængelighedserklæring Ø     Få support: (+45) 70 21 21 51   Brug af computer, hvor andre har   Privatlivspolitik (cookies) Ø     adgang Ø   Brug af personoplysninger Ø   Brug af personoplysninger Ø | Ansvarlig myndighed                | Kontakt                              | Hjælpende links                              | Webtilgængelighed og cookies      |
|----------------------------------------------------------------------------------------------------|------------------------------------|--------------------------------------|----------------------------------------------|-----------------------------------|
| Få support: (+45) 70 21 21 51   Brug af computer, hvor andre har   Privatlivspolitik (cookies)   Image: Cookies     adgang ID   Brug af personoplysninger ID                                                                                                    | Børne- og Undervisningsministeriet | Skriv til supporten 🗷                | Sådan udfylder du din ansøgning 🗷            | <u>Tilgængelighedserklæring</u> 🗷 |
| Brug <u>af personoplysninger</u> 🗷                                                                                                    |                                    | <u>Få support: (+45) 70 21 21 51</u> | Brug af computer, hvor andre har<br>adgang 🖸 | Privatlivspolitik (cookies) 🗹     |
|                                                                                                    |                                    |                                      | Brug af personoplysninger 🛽                  |                                   |

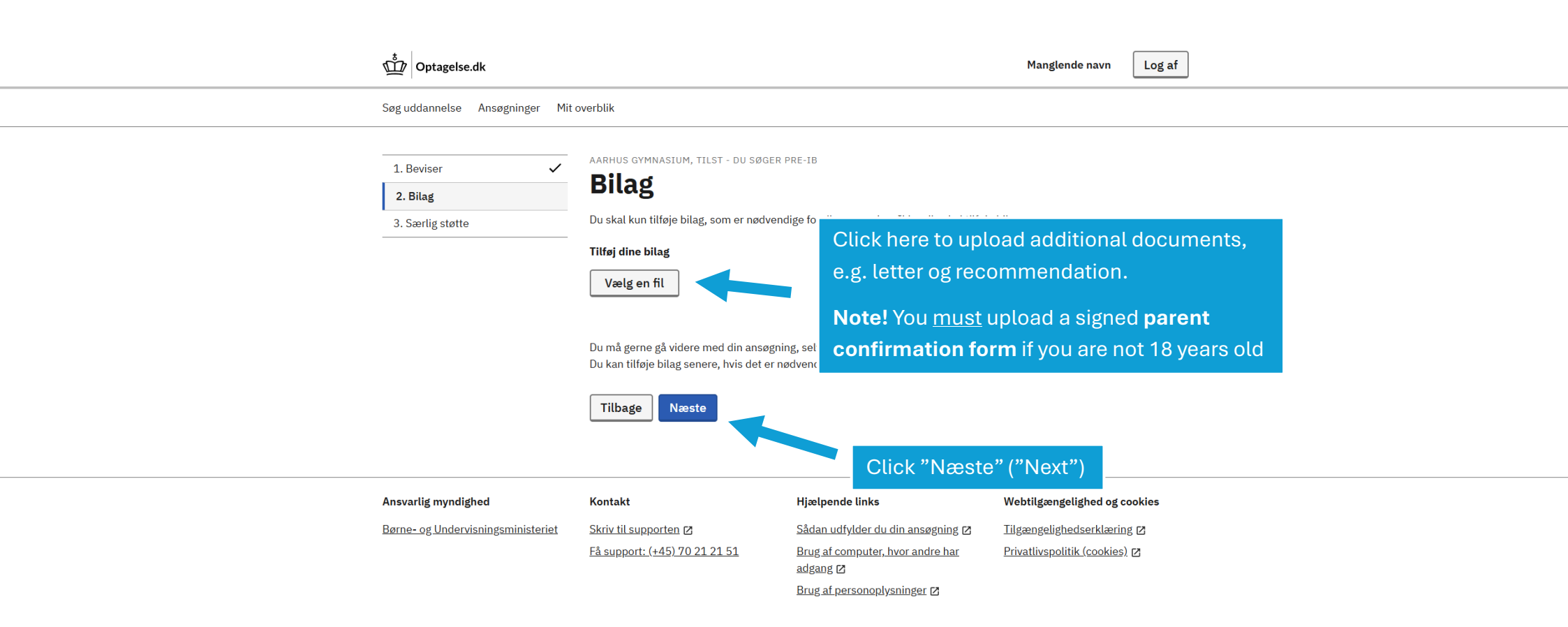

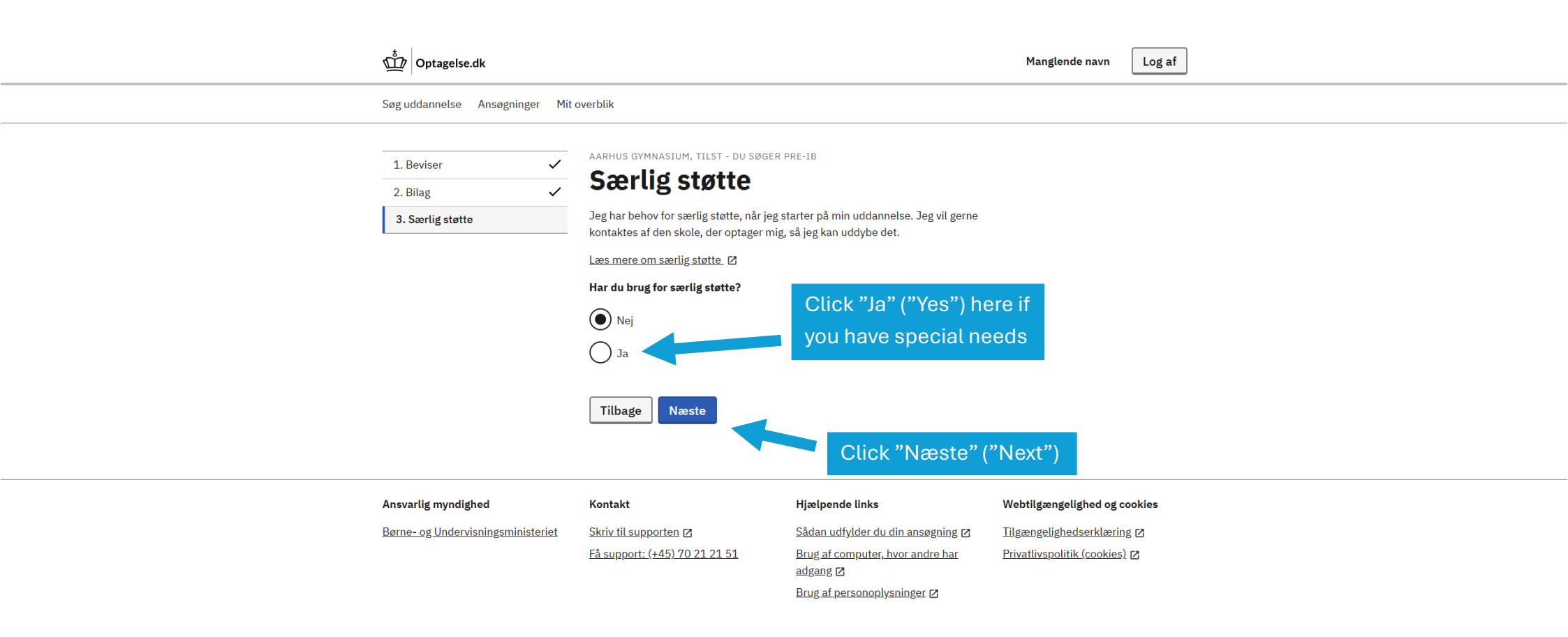

| ŵ | Optagelse.dk |
|---|--------------|
|   | optageise.uk |

۲

Manglende navn

Log af

Ġ

Søg uddannelse Ansøgninger (1) Mit overblik

## Mine ansøgninger

Her ser du en liste over alle dine ansøgninger. På <u>Mit overblik</u> kan du se, hvor du har en ansøgning til behandling.

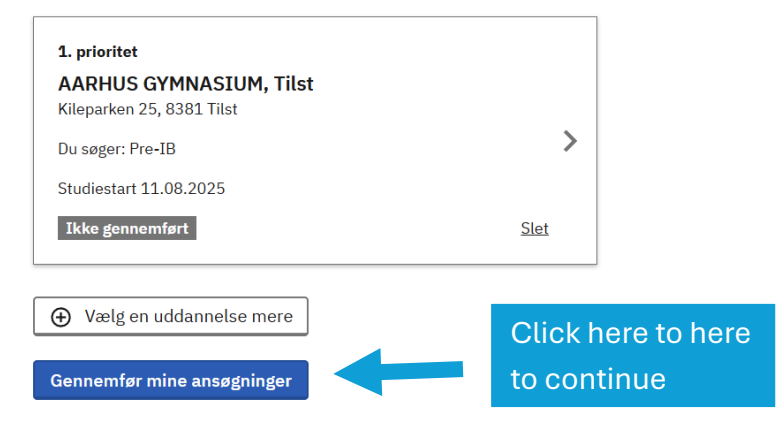

| Ansvarlig myndighed                       | Kontakt                              | Hjælpende links                              | Webtilgængelighed og cookies  |
|-------------------------------------------|--------------------------------------|----------------------------------------------|-------------------------------|
| <u>Børne- og Undervisningsministeriet</u> | Skriv til supporten 🛛                | Sådan udfylder du din ansøgning 🛙            | Tilgængelighedserklæring 🗷    |
|                                           | <u>Få support: (+45) 70 21 21 51</u> | Brug af computer, hvor andre har<br>adgang 🗗 | Privatlivspolitik (cookies) 🛛 |
|                                           |                                      | Brug af personoplysninger 🛛                  |                               |

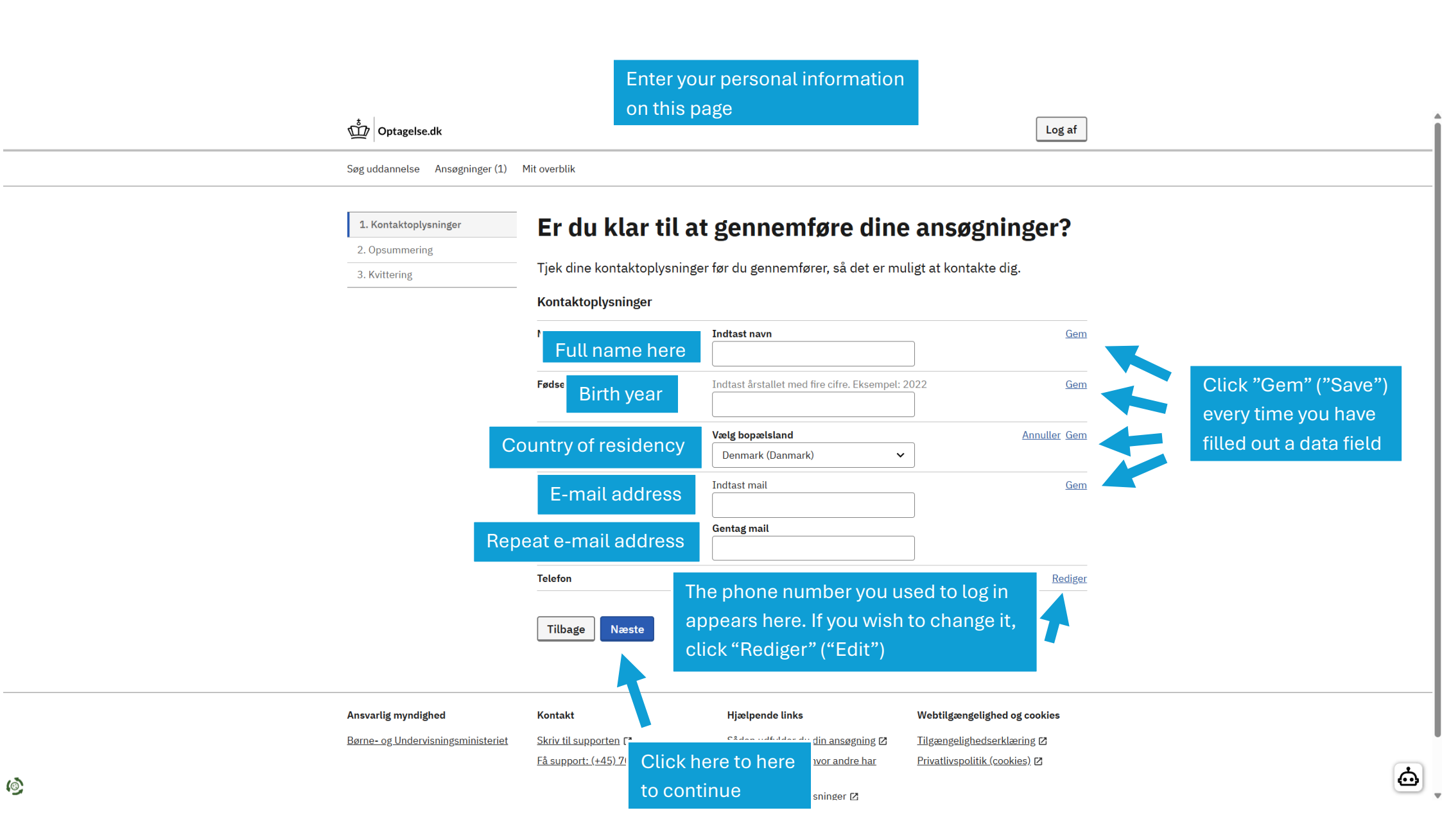

## 🖞 Optagelse.dk

Søg uddannelse Ansøgninger (1) Mit overblik

| 1. Kontaktoplysninger 🗸            | Opsummering                            |                                              |                             |  |
|------------------------------------|----------------------------------------|----------------------------------------------|-----------------------------|--|
| 2. Opsummering                     | Tjek at oplysningerne er rigtige. På n | æste side skal du gennemføre.                |                             |  |
| 3. Kvittering                      | AARHUS GYMNASIUM, Tilst                |                                              |                             |  |
|                                    | Prioritet                              | 1                                            |                             |  |
|                                    | Uddannelse                             | Pre-IB                                       |                             |  |
|                                    | Studiestart                            | 11.08.2025                                   |                             |  |
|                                    | Kontaktoplysninger                     |                                              |                             |  |
|                                    | Navn Th                                | e information you                            | Rediger                     |  |
|                                    | Fødselsår                              | tered appears here. If                       | Rediger                     |  |
|                                    | Bopælsland                             | u wish to change it                          | Rediger                     |  |
|                                    | Mail                                   |                                              | Rediger                     |  |
|                                    | Telefon                                | CK Rediger (Edit)                            | Rediger                     |  |
|                                    | Tilbage Gennemfør mine a               | ansøgninger                                  | Click here to here          |  |
| Answarlig mundiched                | Kontokt                                | Himinanda linka                              | to continue                 |  |
| Børne- og Undervisningsministeriet | Skriv til supporten 12                 | Sådan udfylder du din ansøgning 🗗            | Tilgængelighedserklæring 12 |  |
| Ener Spannennenniggenet            | <u>Få support: (+45) 70 21 21 51</u>   | Brug af computer, hvor andre har<br>adgang 🛙 | Privatlivspolitik (cookies) |  |
|                                    |                                        | Brug af personoplysninger 🗗                  |                             |  |

Log af

### Optagelse.dk

٢

Manglende navn

wn Log af

**.** 

Søg uddannelse Ansøgninger (1) Mit overblik

## Gennemfør din ansøgning

Indtast dit mobilnummer og få tilsendt en kode på sms.

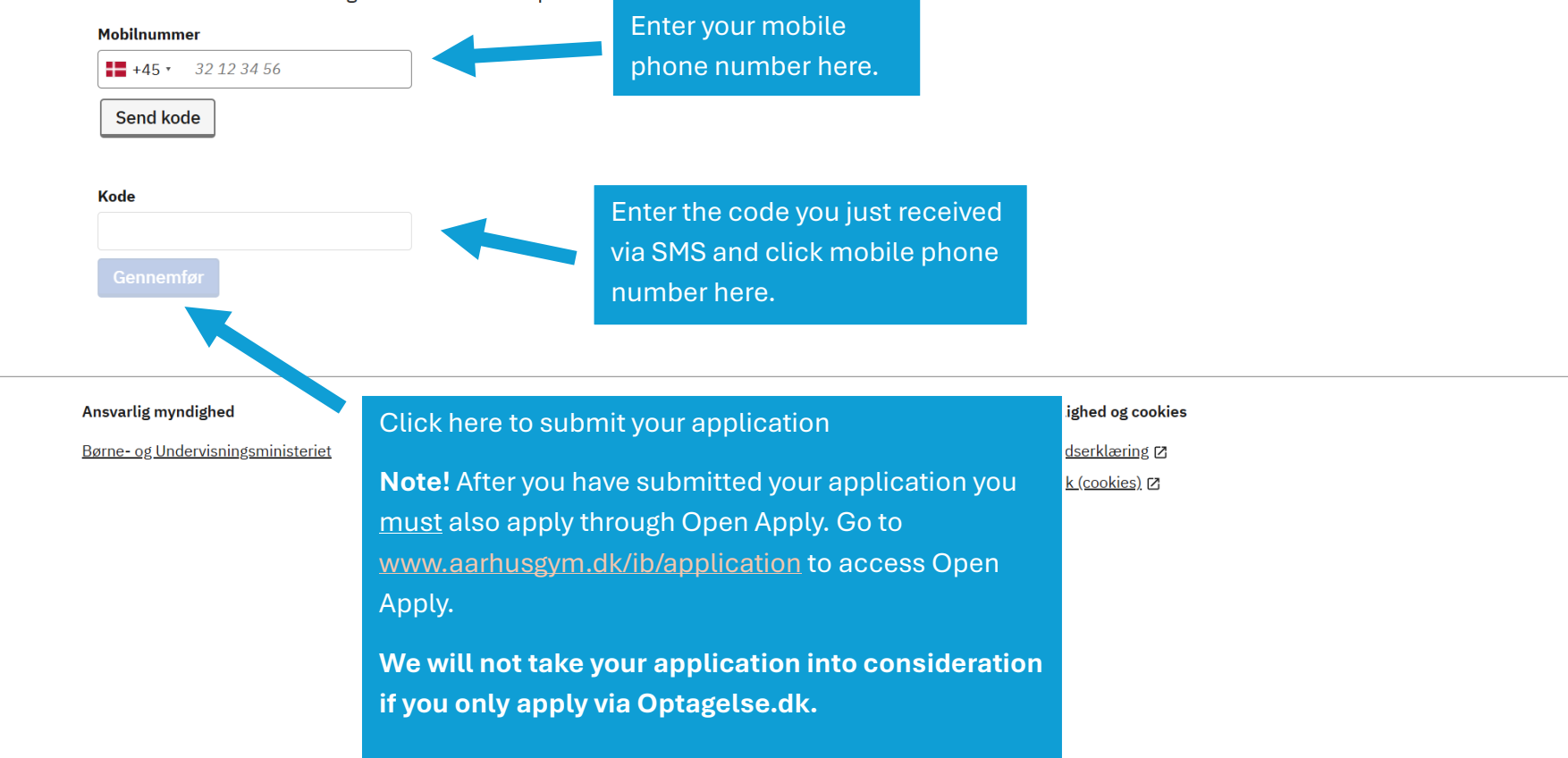